# Add an Immunization

#### using the MCIR Vaccine Inventory Management, VIM.

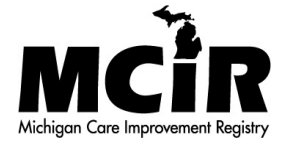

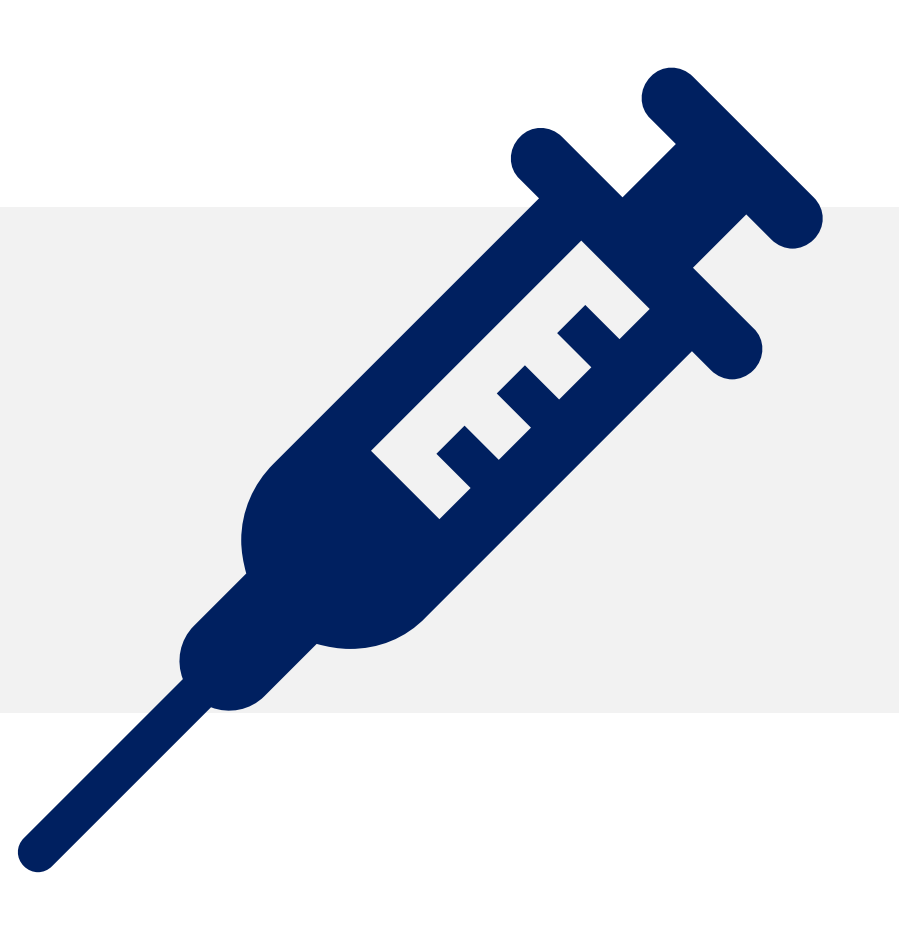

### Find the person's MCIR Record

Retrieve the person's record visit the Search a Person lesson.

Correctly entered information will take you to the person's General Information Page, MCIR record, (image).

> Always verify the MCIR record is the correct record before adding an immunization.

| General                                                                                                    | Information                                                                                                    |                                                                                                    | Birth D<br>Provide                                               | : Test, Person<br>ate: 05/30/1940<br>er: Overdue |                | Ī         | <u>/iew</u>                        | Print Help<br>Home Exi |
|----------------------------------------------------------------------------------------------------|----------------------------------------------------------------------------------------------------|----------------------------------------------------------------------------------------------------|------------------------------------------------------------------|--------------------------------------------------|----------------|-----------|------------------------------------|------------------------|
| Person                                                                                                    | Rem/Rcl                                                                                                    | VIM                                                                                                    | Imp/Exp                                                          | My Site                                          |                | Adm       | Rpts                               | Oth                    |
| Add/Find R                                                                                                    | oster <u>Add Imm</u>                                                                                                    | Information Stat                                                                                        | us <u>History</u>                                                |                                                  |                |           |                                    |                        |
| f this is not t                                                                                                    | he correct person                                                                                                    | you may <u>Search /</u>                                                                                 | <u>Again</u> .                                                   |                                                  |                |           |                                    |                        |
| Person In                                                                                                    | formation: <u>Edi</u>                                                                                                    | it                                                                                                    |                                                                  |                                                  |                | MCIE      | ID:                                |                        |
| Name:                                                                                                    | Test, Person                                                                                                    | Birthdate:                                                                                              | 05/30/1940                                                       |                                                  | Gende          | r:        | F                                  | emale                  |
|                                                                                                    |                                                                                                    | Age:                                                                                                    | 80 Years 4 M                                                     | Ionths                                           |                |           |                                    |                        |
| Resp. Party:                                                                                                    | Test, Person                                                                                                    | Jurisdiction:                                                                                           | No County A                                                      | ffiliation                                       | Primar         | y Phone:  |                                    |                        |
| Address:                                                                                                    | 123 Medical Drive                                                                                                    | e                                                                                                    |                                                                  |                                                  | Second         | ary Pho   | ne:                                |                        |
|                                                                                                    | Lansing, MI 4886                                                                                                    | 4                                                                                                    |                                                                  |                                                  | Addres         | s Status: |                                    | nvalid                 |
| Country:                                                                                                    | United States                                                                                                    | County:                                                                                                 | No County                                                        |                                                  | Addres         | s Update  | d: 1                               | 0/13/2020              |
| ,<br>High Dick                                                                                                    | Conditions + Er                                                                                                    | ,<br>1it                                                                                                |                                                                  |                                                  |                |           |                                    |                        |
|                                                                                                    |                                                                                                    |                                                                                                    |                                                                  |                                                  |                |           |                                    |                        |
|                                                                                                    |                                                                                                    | Immunizations                                                                                           | ;                                                                |                                                  |                |           | Other                              |                        |
| Series                                                                                                    | Dose 1                                                                                                    | Immunizations Dose 2                                                                                    | ;<br>Dose 3 D                                                    | ose 4 I                                          | Dose 5         | Dose      | Other<br>6+                        | Status                 |
| Series<br>No Immuni                                                                                                    | Dose 1                                                                                                    | Immunizations<br>Dose 2                                                                                 | ;<br>Dose 3 D                                                    | [<br>ose 4 1                                     | Dose 5         | Dose      | Other<br>6+                        | Status                 |
| Series<br>No Immuni<br>Other Adn                                                                                                    | Dose 1<br>izations Given                                                                                                    | Immunizations<br>Dose 2                                                                                 | ;<br>Dose 3 D                                                    | ose 4 I                                          | Dose 5         | Dose      | Other<br>6+                        | Status                 |
| Series<br>No Immuni<br>Other Adn<br>Series                                                                                                    | Dose 1<br>izations Given<br>ninistrations                                                                                                    | Immunizations<br>Dose 2                                                                                 | ;<br>Dose 3 D                                                    | ose 4 I                                          | Dose 5         | Dose      | Other<br>6+                        | Status                 |
| Series<br>No Immuni<br>Other Adn<br>Series<br>No Other A                                                                                                    | Dose 1<br>izations Given<br>ninistrations<br>dministrations G                                                                                                    | Immunizations<br>Dose 2                                                                                 | ;<br>Dose 3 D                                                    | ose 4 I                                          | Dose 5         | Dose      | Other<br>6+                        | Status                 |
| Series<br>No Immuni<br>Other Adn<br>Series<br>No Other A<br>Dispensed<br>Vaccine/Biol                                                                                                    | Dose 1<br>izations Given<br>ninistrations<br>dministrations Gi<br>I Vaccines / Bio                                                                                                    | Immunizations<br>Dose 2                                                                                 | ;<br>Dose 3 D                                                    | ose 4 I                                          | Dose 5         | Dose      | Other<br>6+                        | Status<br>Status       |
| Series<br>No Immuni<br>Other Adn<br>Series<br>No Other A<br>Dispensed<br>Vaccine/Biol<br>No Dispens                                                                                                    | Dose 1<br>izations Given<br>ministrations<br>dministrations Gi<br>l Vaccines / Bio<br>logic<br>red Vaccines or B                                                                                                    | Immunizations<br>Dose 2                                                                                 | ;<br>Dose 3 D                                                    | ose 4 I                                          | Dose 5         | Dose      | Other<br>6+<br>Age                 | Status                 |
| Series<br>No Immuni<br>Other Adn<br>Series<br>No Other A<br>Dispensed<br>Vaccine/Biol<br>No Dispens<br>Non-Admi                                                                                                    | Dose 1<br>izations Given<br>ninistrations<br>dministrations G<br>I Vaccines / Bio<br>logic<br>red Vaccines or B<br>nistered Doses                                                                                                    | Immunizations<br>Dose 2                                                                                 | ;<br>Dose 3 D                                                    | ose 4 I                                          | Dose 5         | Dose      | Other<br>6+<br>Age                 | Status                 |
| Series<br>No Immuni<br>Other Adn<br>Series<br>No Other A<br>Dispensed<br>Vaccine/Biol<br>No Dispens<br>Non-Admi<br>Series/Antig                                                                                                    | Dose 1<br>izations Given<br>ninistrations<br>dministrations Gi<br>l Vaccines / Bio<br>logic<br>red Vaccines or B<br>nistered Doses<br>en                                                                                                    | Immunizations<br>Dose 2                                                                                 | ;<br>Dose 3 D<br>nunity<br>ate R                                 | ose 4 i                                          | Dose 5         | Dose      | Other<br>6+<br>Age                 | Status<br>Status       |
| Series<br>No Immuni<br>Other Adn<br>Series<br>No Other A<br>Dispensed<br>Vaccine/Biol<br>No Dispens<br>Non-Admi<br>Series/Antig<br>No Non-Admi                                                                                          | Dose 1<br>izations Given<br>ministrations<br>dministrations Gi<br>l Vaccines / Bio<br>logic<br>red Vaccines or B<br>mistered Doses<br>en<br>ministered Doses                                                                                                    | Immunizations<br>Dose 2 I<br>iven<br>blogics<br>iologics Found<br>/Positive Imm<br>D<br>s/Positive Immu | i<br>Dose 3 D<br>nunity<br>nate R<br>nities Found                | ose 4 i                                          | Dose 5         | Dose      | Other<br>6+<br>Age                 | Status                 |
| Series<br>No Immuni<br>Other Adn<br>Series<br>No Other A<br>Dispensed<br>Vaccine/Biol<br>No Dispens<br>Non-Admi<br>Series/Antig<br>No Non-Ad.<br>Compromi                                                                               | Dose 1<br>izations Given<br>ninistrations<br>dministrations Gi<br>l Vaccines / Bio<br>logic<br>red Vaccines or B<br>nistered Doses<br>en<br>ministered Doses<br>ised Doses                                                                                                    | Immunizations<br>Dose 2                                                                                 | ;<br>Dose 3 D<br>nunity<br>ate R<br>nities Found                 | ose 4 i                                          | Dose 5         | Dose      | Other<br>6+<br>Age                 | Status                 |
| Series<br>No Immuni<br>Other Adn<br>Series<br>No Other A<br>Dispensed<br>Vaccine/Biol<br>No Dispens<br>Non-Admi<br>Series/Antig<br>No Non-Ad                                                                                            | Dose 1<br>izations Given<br>ninistrations<br>dministrations Gi<br>l Vaccines / Bio<br>logic<br>red Vaccines or B<br>nistered Doses<br>en<br>ministered Doses<br>ised Doses<br>Vaccine                                                                                                    | Immunizations<br>Dose 2                                                                                 | i<br>Dose 3 D<br>nunity<br>late R<br>nities Found<br>Age I       | eason<br>Description                             | Dose 5<br>Date | Dose      | Other<br>6+<br>Age                 | Status                 |
| Series<br>No Immuni<br>Other Adn<br>Series<br>No Other A<br>Dispensed<br>Vaccine/Biol<br>No Dispens<br>Non-Admi<br>Series/Antig<br>No Non-Ad<br>Compromi                                                                                | Dose 1<br>izations Given<br>ninistrations<br>dministrations Gi<br>l Vaccines / Bio<br>logic<br>red Vaccines or B<br>nistered Doses<br>en<br>ministered Doses<br>ised Doses<br>Vaccine<br>mised Doses Fou                                                                                                    | Immunizations<br>Dose 2                                                                                 | i<br>Dose 3 D<br>nunity<br>late R<br>nities Found<br>Age I       | eason<br>Description                             | Dose 5         | Dose      | Other<br>6+<br>Age                 | Status                 |
| Series<br>No Immuni<br>Other Adn<br>Series<br>No Other A<br>Dispensed<br>Vaccine/Biol<br>No Dispens<br>Non-Admi<br>Series/Antig<br>No Non-Admi<br>Series/Antig<br>No Non-Admi<br>Series/Antig<br>No Compromi<br>No Compro<br>Invalid Do | Dose 1<br>Dose 1<br>Dose 1<br>Dose 1<br>Dose 1<br>Dose 1<br>Dose 1<br>Dose 2<br>Dose 2<br>Dose 3<br>Dose 3<br>Dos 3<br>Dos 3<br>D | Immunizations<br>Dose 2                                                                                 | i<br>Dose 3 D<br>nunity<br>ate Ri<br>nities Found<br>Age I       | eason<br>Description                             | Dose 5         | Dose      | Other<br>6+<br>Age                 | Status                 |
| Series<br>No Immuni<br>Other Adn<br>Series<br>No Other A<br>Dispensed<br>Vaccine/Biol<br>No Dispense<br>Non-Admi<br>Series/Antig<br>No Non-Ad<br>Compromi<br>No Compro<br>Invalid Do                                                    | Dose 1<br>izations Given<br>ninistrations<br>dministrations Gi<br>l Vaccines / Bio<br>logic<br>red Vaccines or B<br>nistered Doses<br>en<br>ministered Doses<br>ised Doses<br>Vaccine<br>mised Doses Fou<br>oses<br>Series/Dose #                                                                                                    | Immunizations<br>Dose 2                                                                                 | i<br>Dose 3 D<br>nunity<br>ate R<br>nities Found<br>Age I<br>ine | eason<br>Description<br>Date                     | Dose 5 Date    | Dose      | Other<br>6+<br>Age<br>by<br>Reason | Status                 |

Add to Roster Unlock Person

## Person's General Information

#### Click the <u>Add Imm</u> link

| General Information       Birth Date: 65301940<br>Provider: Overdue       Home Exit         Person       Rem/Rcl       VIM       Imp/Exo       My Site       Adm       Rpts       Oth         Add/Find       Roster       Add Imm       Information       Status       History       My Site       Adm       Rpts       Oth         Add/Find       Roster       Add Imm       Information       Status       History       Oth         Add/Find       Roster       Add Imm       Information       Status       History       Oth         Add/Find       Roster       Add Imm       Information       Edit       Immunications       Person         Person Information       Edit       MCIR ID :       Market Status       Months       Person       Person       Age: 05/30/1940       Gender:       Female       Age: 05/30/1940       Gender:       Female       Age: 05/30/1940       Gender:       Female       Age: 05/30/1940       Gender:       Female       Address Status       Invalid       Address Status       Invalid       Country:       No County       Address Status:       Invalid       Country:       Invalid       Country:       No County       Address Status       Invalid       No 1/3/2020       Influenza Screening Notification <td< th=""><th></th><th></th><th></th><th></th><th></th><th>Pe</th><th>rson: Test, Perso</th><th>n</th><th></th><th></th><th>Print Help</th></td<>                                                                                                    |              |         |                   |                   |       | Pe                 | rson: Test, Perso | n      |               |             | Print Help |
|----------------------------------------------------------------------------------------------------|--------------|---------|-------------------|-------------------|-------|--------------------|-------------------|--------|---------------|-------------|------------|
| Provider: Overface     VIEW     VIEW     Common Network       Person     Rem/Rct     VIM     Imp/Exo     My Site     Adm     Rpts     Oth       Add/Find Roster Add/Imm Information Status History     History     Mode:     Addmemory     Addmemory     Addmemory     Addmemory       Person Information : Edit     MCIR ID :     MCIR ID :     Mode:     Addmemory       Name: Test, Person     Birthdate:     05/30/1940     Gender:     Female       Age:     80 Years 4 Months     Resp. Party:     Female     Age:     Secondary Phone:       Address:     123 Medical Drive     Secondary Phone:     Lansing, MI 48864     Address Status:     Invalid       Country:     United States     County:     No County     Address Status:     Invalid       Country:     United States     County:     No County     Address Updated:     10/13/2020       High Risk Conditions :     Edit     Influenza Screening Notification     Potential Lead Exposure (Flint Water)     Pregnancy: Add       Influenza Screening Notification     Potential Lead Exposure (Flint Water)     Pregnancy: Add     Series     Dose 5     Dose 6+     Status       No Immunizations Given     Dose 2     Dose 3     Dose 4     Dose 5     Dose 6+     Status       No Other Administr                                                                                                    | General      | Info    | rmation           |                   |       | Bir                | th Date: 05/30/19 | 40     |               |             | Home Exit  |
| Person       Rem/Rcl       VIM       Imp/Exp       My Site       Adm       Rpts       Oth         Add/Find       Roster       Add Imm       Information       Status       History       Oth       Add/Find       Roster       Add       Oth         Add/Find       Roster       Add Imm       Information       Status       History         Person       Information       Edit       MCIR ID       Control       Control       Add         Person       Information       Edit       MCIR ID       Control       Control       Address       Control       Permale       Age:       80 Years 4 Months       Resondary Phone:       Lansing, Mi 48864       Address       Control       Control       Control       Secondary Phone:       Lansing, Mi 48864       Address       Invalid       Country:       United States       Country:       No Country       Address       Invalid       Country:       No Country       Address       Invalid       Country:       Invalid       No       Country       Address       Invalid       Country:       Invalid       Country:       Invalid       Country:       Invalid       Country:       Invalid       Country:       Invalid       Country:       Invalid       Country:       Invalid                                                                                                    |              |         |                   |                   |       | Pro                | ovider: Overdue   |        |               | <u>View</u> | <u></u>    |
| Information       Status       History         Person Information :       Edit       MCIR ID :         Name:       Test, Person       Birthdate:       05/30/1940       Gender:       Female         Age:       80 Years 4 Months       Resp. Party: Test, Person       Jurisdiction:       No County Affiliation       Primary Phone:         Address:       123 Medical Drive       Secondary Phone:       Secondary Phone:         Lansing, MI 48864       Address Status:       Invalid         Country:       United States       County:       No County       Address Status:       Invalid         Pregnancy:       Add       Inmunizations       Other       Series       Dose 1       Dose 5       Dose 6+       Status         No Inmunizations Given       Immunizations Given       Date       Age       No Dispensed Vaccines / Biologics       Status         No Ider Administered Doses/Positive Immunities Found       Date       Age       No Non-Administered Doses/Positive Immunities Found       Compromised Doses       Tured Age       No Compromised Doses Found         No Compromised Doses Found       Tured Dose       Date       Age       No Compromised Doses Found       Tured Dose         No Invalid Doses       Date       Age       No Compromised Doses Found       Tur                                                                                                    | Person       |         | Rem/Rcl           | VIM               |       | Imp/Ex             | p My S            | ite    | Adm           | Rpts        | Oth        |
| MCIR ID :         MCIR ID :         Name:       Test, Person       Birthdate:       05/30/1940       Gender:       Female         Age:       80 Years 4 Months       Resp. Party: Test, Person       Jurisdiction:       No County Affiliation       Primary Phone:         Address:       123 Medical Drive       Secondary Phone:       Lansing, MI 48864       Address Status:       Invalid         Country:       United States       County:       No County       Address Status:       Invalid         Country:       United States       County:       No County       Address Updated:       10/13/2020         High Risk Conditions :       Edit       Invalid       Lansing, MI 48864       Address Updated:       10/13/2020         High Risk Conditions :       Edit       Invalid       Country:       No County       Address Updated:       10/13/2020         High Risk Conditions :       Edit       Invalid       Country:       No County       Address Updated:       10/13/2020         High Risk Conditions :       Edit       Invalid       Country:       No Country       Address Updated:       10/13/2020         Influenza Screening Notification       Potential Lead Exposure (Flint Water)       Pregnancy:       Address Updated:       10/13/2020                                                                                                    | Add/Find R   | oster   | Add Imm I         | Information       | Sta   | tus <u>History</u> |                   |        |               |             |            |
| f this pe correct person you may <u>Search Again</u> .  Person Information : Edit Name: Test, Person Birthdate: 05/30/1940 Gender: Female Age: 80 Years 4 Months Resp. Party: Test, Person Jurisdiction: No County Affiliation Primary Phone: Lansing, MI 48864 Address Status: Invalid Country: United States County: No County Affiliation Address Status: Invalid Country: United States County: No County Address Updated: 10/13/2020 High Risk Conditions : Edit Influenza Screening Notification Potential Lead Exposure (Flint Water) Pregnancy: Add Immunizations Series Dose 1 Dose 2 Dose 3 Dose 4 Dose 5 Dose 6+ Status No Immunizations Given Dispensed Vaccines / Biologics Vaccine/Biologic Vaccines / Biologics Found No Administration Given Date Age No Dispensed Vaccines or Biologics Found No Administered Doses/Positive Immunities Found Compromised Doses Found No Compromised Doses Found No Compro | <u> </u>     | 7       |                   |                   |       |                    |                   |        |               |             |            |
| Person Information : Edit       MCIR ID :         Name:       Test, Person       Birthdate:       05/30/1940       Gender:       Female         Age:       80 Years 4 Months       Primary Phone:       Age:       Secondary Phone:         Address:       123 Medical Drive       Secondary Phone:       Address Years 4 Months       Secondary Phone:         Address:       123 Medical Drive       Secondary Phone:       Address Status:       Invalid         Country:       United States       County:       No County       Address Updated:       10/13/2020         High Risk Conditions :       Edit       Invalid       Invalid       Invalid       Invalid         Influenza Screening Notification       Potential Lead Exposure (Flint Water)       Pregnancy:       Add       Invalid       Invalid         Pregnancy:       Add       Dose 2       Dose 3       Dose 4       Dose 5       Dose 6+       Status         No Immunizations Given       Dose 2       Dose 3       Dose 4       Dose 5       Dose 6+       Status         No International Given       Dispensed Vaccines / Biologics       Status       Nother Administrations       Status         No Other Administrations Given       Date       Age       Non-Administered Doses/Positive Immunity                                                                                                    | If this      | e corr  | ect person y      | you may <u>Se</u> | arch  | <u>Again</u> .     |                   |        |               |             |            |
| Name:       Test, Person       Birthdate:       05/30/1940       Gender:       Female         Age:       80 Years 4 Months       Resp. Party:       Test, Person       Jurisdiction:       No County Affiliation       Primary Phone:         Address:       123 Medical Drive       Secondary Phone:       Lansing, MI 48864       Address Status:       Invalid         Country:       United States       County:       No County       Address Updated:       10/13/2020         High Risk Conditions :       Edit       Invalid       Invalid       10/13/2020         High Risk Conditions :       Edit       Invalid       10/13/2020         Pregnancy:       Add       Potential Lead Exposure (Flint Water)       Pregnancy:         Pregnancy:       Add       Dose 1       Dose 2       Dose 3       Dose 4       Dose 5       Dose 6+       Status         No Immunizations Given       Immunizations Given       Series       Status       No       No       No       No       No       Status       No       No       No       No       No       Status       No       No       No       No       No       No       No       No       No       No       No       No       No       No       No       No <td>Person In</td> <td>forma</td> <td>tion: <u>Edi</u></td> <td><u>t</u></td> <td></td> <td></td> <td></td> <td></td> <td>МСІ</td> <td>R ID :</td> <td></td>                                                                                                    | Person In    | forma   | tion: <u>Edi</u>  | <u>t</u>          |       |                    |                   |        | МСІ           | R ID :      |            |
| Age:       80 Years 4 Months         Resp. Party:       Test, Person       Jurisdiction:       No County Affiliation       Primary Phone:         Address:       123 Medical Drive       Secondary Phone:       Address Status:       Invalid         Country:       United States       County:       No County       Address Status:       Invalid         Country:       United States       County:       No County       Address Updated:       10/13/2020         High Risk Conditions :       Edit        Invalid       10/13/2020         High Risk Conditions :       Edit         10/13/2020         Pregnancy:       Add       Potential Lead Exposure (Flint Water)       Pregnancy:       Address Dose 1       10/13/2020         Pregnancy:       Add       Dose 2       Dose 3       Dose 5       Dose 6+       Status         No       Immunizations       Given        Status       No       No       No       No       Status       No       No       No       No       Status       No       No       Age       No       No       Status       No       No       No       Age       No       Status       No       No       Status       No       No                                                                                                    | Name:        | Test, I | Person            | Birthdate         | :     | 05/30/19           | 40                | G      | ender:        | F           | Female     |
| Resp. Party:       Test, Person       Jurisdiction:       No County Affiliation       Primary Phone:         Address:       123 Medical Drive       Secondary Phone:       Lansing, MI 48864       Address Status:       Invalid         Country:       United States       County:       No County       Address Updated:       10/13/2020         High Risk Conditions :       Edit       Influenza Screening Notification       Potential Lead Exposure (Flint Water)         Pregnancy:       Add       Potential Lead Exposure (Flint Water)       Pregnancy:         Pregnancy:       Add       Dose 2       Dose 3       Dose 4       Dose 5       Dose 6+       Status         No       Immunizations       Given       Other       Series       Status       No County       Address Status       No Dase 6+       Status       Status       No Other       Series       Status       No Other       Series       Status       No Other       Series       Status       No Dispensed Vaccines or Biologics Found       Non-Administered Doses/Positive Immunities Found       Compromised Doses/Positive Immunities Found       No Non-Administered Doses/Positive Immunities Found       Compromised Doses/Positive Immunities Found       No Compromised Doses Found       No Compromised Doses Found       Invalid Doses       Series/Dose #       Vaccine       Date       A                                                                                                    |              |         |                   | Age:              |       | 80 Years           | 4 Months          |        |               |             |            |
| Address: 123 Medical Drive Lansing, Mi 48864 Secondary Phone:<br>Lansing, Mi 48864 Address Status: Invalid<br>Country: United States County: No County Address Updated: 10/13/2020<br>High Risk Conditions : Edit<br>Influenza Screening Notification Potential Lead Exposure (Flint Water)<br>Pregnancy: Add<br>Immunizations Given<br>Other Administrations<br>Series Dose 1 Dose 2 Dose 3 Dose 4 Dose 5 Dose 6+ Status<br>No Immunizations Given<br>Other Administrations<br>Series Series Status Status<br>No Other Administrations Given<br>Dispensed Vaccines / Biologics<br>Vaccine/Biologic Date Age<br>No Dispensed Vaccines or Biologics Found<br>Non-Administered Doses/Positive Immunity<br>Series/Antigen Date Reason Entered by<br>No Non-Administered Doses/Positive Immunities Found<br>Compromised Doses<br>Vaccine Date Age Description<br>No Compromised Doses Found<br>Invalid Doses<br>Series/Dose # Vaccine Date Age Reason<br>No Invalid Doses Found<br>Invalid Doses Found<br>No Invalid Doses Found                                                                                                    | Resp. Party: | Test    | Person            | Jurisdict         | ion:  | No Cour            | ty Affiliation    | Р      | rimary Phone  |             |            |
| Address.       12.5 Medical Diffe       Jacking, Mi 48864       Address Status:       Invalid         Country:       United States       County:       No County       Address Status:       10/13/2020         High Risk Conditions :       Edit       Invalid       10/13/2020         Ingluenza Screening Notification       Potential Lead Exposure (Flint Water)       Pregnancy: Add         Pregnancy:       Add       Dose 2       Dose 3       Dose 5       Dose 6+       Status         No       Immunizations       Other       Other       Series       Status       No         No       Immunizations Given       Dispensed Vaccines / Biologics       Status       No       Status         No Other Administrations Given       Dispensed Vaccines or Biologics Found       No       No       Age         No Dispensed Vaccines or Biologics Found       Non-Administered Doses/Positive Immunity       Series/Antigen       Date       Age         No Non-Administered Doses/Positive Immunities Found       Compromised Doses       No       Compromised Doses       No         No Compromised Doses       Series/Dose #       Vaccine       Date       Age       Reason         No Invalid Doses       Series/Dose #       Vaccine       Date       Age       Reason                                                                                                    | Addrose:     | 1030, I | Indical Drive     | -                 |       | 110 0001           | rty / timetion    | s      | acondary Phy  |             |            |
| Lansing, Mit 48864     Address Status:     Invalid       Country:     United States     County:     No County     Address Status:     Invalid       High Risk Conditions :     Edit     Invalid     Address Status:     Invalid       Influenza Screening Notification     Potential Lead Exposure (Flint Water)     Pregnancy: Add     Immunizations     Other       Pregnancy:     Address Status:     Invalid     Other       Series     Dose 1     Dose 2     Dose 3     Dose 5     Dose 6+     Status       No Immunizations Given     Other     Other     Series     Status       No Other Administrations Given     Other Administrations Given     Series     Status       Dispensed Vaccines / Biologics     Date     Age       No Dispensed Vaccines or Biologics Found     Non-Administered Doses/Positive Immunities Found     Non-Administered Doses/Positive Immunities Found       Compromised Doses     Vaccine     Date     Age     Description       No Compromised Doses Found     Invalid     Compromised Doses Found     Invalid       No Invalid Doses     Series/Dose #     Vaccine     Date     Age                                                                                                    | Address.     | 12010   |                   | -                 |       |                    |                   |        |               |             |            |
| Country:       United States       County:       No County       Address Updated:       10/13/2020         High Risk Conditions :       Edit        10/13/2020         Influenza Screening Notification       Potential Lead Exposure (Flint Water)       Pregnancy: Add         Pregnancy:       Add       Immunizations       Other         Series       Dose 1       Dose 2       Dose 3       Dose 5       Dose 6+       Status         No Immunizations Given       Other Administrations       Series       Status       Status         No Other Administrations Given       Dispensed Vaccines / Biologics       Vaccine/Biologic       Date       Age         Non-Administrations Given       Dispensed Vaccines or Biologics Found       Non-Administered Doses/Positive Immunity       Series/Antigen       Date       Age         No Non-Administered Doses/Positive Immunities Found       Compromised Doses       Compromised Doses       Vaccine       Date       Age       No Compromised Doses       No Compromised Doses Found       No Compromised Doses Found       No Compromised Doses Found       No Invalid Doses       Add to Paeter       Lietark Parcen       No Invalid Doses Found                                                                                                    | _            | Lansi   | ng, IVII 4886     | 4                 |       |                    |                   | А      | doress Status | s:          | nvalid     |
| High Risk Conditions : Edit         Influenza Screening Notification       Potential Lead Exposure (Flint Water)         Pregnancy: Add       Immunizations         Series       Dose 1       Dose 2       Dose 3       Dose 4       Dose 5       Dose 6+       Status         No Immunizations Given       Immunizations Given       Immunizations Given       Immunizations Given       Immunizations Given         Other Administrations Given       Series       Status       Status         No Other Administrations Given       Date       Age         No Other Administrations Given       Date       Age         No Other Administrations Given       Date       Age         No Other Administrations Given       Date       Age         No Dispensed Vaccines or Biologics Found       Non-Administered Doses/Positive Immunity         Series/Antigen       Date       Reason       Entered by         No Non-Administered Doses/Positive Immunities Found       Compromised Doses       Vaccine       Date       Age         No Compromised Doses Found       Invalid Doses       Series/Dose #       Vaccine       Date       Age       Reason         No Invalid Doses Found       Interest Parent       Interest Parent       Interest Parent       Interest Parent                                                                                                    | Country:     | United  | d States          | County:           |       | No Cour            | ity               | A      | ddress Updat  | ted: 1      | 10/13/2020 |
| Influenza Screening Notification       Potential Lead Exposure (Flint Water)         Pregnancy: Add       Immunizations         Series       Dose 1       Dose 2       Dose 3       Dose 5       Dose 6+       Status         No Immunizations Given       Other Administrations       Status       Status         Other Administrations Given       Status       Status       No Other Administrations Given         Dispensed Vaccines / Biologics       Status       Status       No Dispensed Vaccines or Biologics Found       Age         Non-Administered Doses/Positive Immunity       Series/Loses or Biologics Found       Series/Loses / Positive Immunities Found       Compromised Doses/Positive Immunities Found         Compromised Doses       Vaccine       Date       Age       Reason       Entered by         No Compromised Doses Found       Invalid Doses       Series/Dose #       Vaccine       Date       Age         No Invalid Doses Found       Invalid Doses Found       Invalid Doses Found       Invalid Doses Found       Invalid Doses Found                                                                                                    | High Risk    | Condi   | tions : <u>Ed</u> | lit               |       |                    |                   |        |               |             |            |
| Pregnancy: Add           Immunizations         Other           Series         Dose 1         Dose 2         Dose 3         Dose 5         Dose 6+         Status           No Immunizations Given         Other Administrations Given         Series         Status         Status           No Other Administrations Given         Dispensed Vaccines / Biologics         Status         Status           No Dispensed Vaccines / Biologics         Date         Age         Age           No Dispensed Vaccines or Biologics Found         Non-Administered Doses/Positive Immunity         Series/Antigen         Date         Reason         Entered by           No Non-Administered Doses/Positive Immunities Found         Compromised Doses         Vaccine         Date         Age         No           No Compromised Doses         Vaccine         Date         Age         Description         No Compromised Doses Found           Invalid Doses         Series/Dose #         Vaccine         Date         Age         Reason                                                                                                    | Influenza    | Scree   | ning Notifica     | ation             | Pote  | ntial Lead Ex      | posure (Flint V   | Nater) |               |             |            |
| Immunizations       Other         Series       Dose 1       Dose 2       Dose 3       Dose 4       Dose 5       Dose 6+       Status         No Immunizations Given       Other Administrations       Series       Status         No Other Administrations Given       Dispensed Vaccines / Biologics       Status         No Other Administrations Given       Date       Age         No Other Administrations Given       Date       Age         No Other Administrations Given       Date       Age         No Other Administrations Given       Date       Age         No Other Administrations Given       Date       Age         No Dispensed Vaccines or Biologics Found       Non-Administered Doses/Positive Immunity       Series/Antigen       Date       Reason         Non-Administered Doses/Positive Immunities Found       Compromised Doses       Compromised Doses       Immunities Found         No Compromised Doses Found       Invalid Doses       Series/Dose #       Vaccine       Date       Age       Reason         No Invalid Doses Found       Invalid Doses Found       Invalid Doses Found       Invalid Doses Found       Invalid Doses Found                                                                                                    | Pregnancy    | Add     | ing notinot       |                   |       | Innar Loud Ly      | (poouro (r inic i | latory |               |             |            |
| Immunizations       Other         Series       Dose 1       Dose 2       Dose 3       Dose 4       Dose 5       Dose 6+       Status         No Immunizations Given       Other Administrations       Series       Status       Status         No Other Administrations Given       Status       Status       Status       Status         No Other Administrations Given       Dispensed Vaccines / Biologics       Status       Status         No Other Administrations Given       Date       Age       No         Dispensed Vaccines / Biologics       Date       Age       No         No Dispensed Vaccines or Biologics Found       Non-Administered Doses/Positive Immunity       Series/Antigen       Date       Reason       Entered by       No         No Non-Administered Doses/Positive Immunities Found       Compromised Doses       Vaccine       Date       Age       No         No Compromised Doses       Date       Age       Description       No       Compromised Doses Found       Invalid Doses         No Invalid Doses Found       Series/Dose #       Vaccine       Date       Age       Reason         No Invalid Doses Found       Unlack Domen       Invalid Domen       Add to Roster       Unlack Domen                                                                                                    | Freghaney.   | Auu     |                   |                   |       |                    |                   |        |               |             |            |
| Series       Dose 1       Dose 2       Dose 3       Dose 4       Dose 5       Dose 6+       Status         No Immunizations Given       Series       Status       Status       Status         Other Administrations       Status       Status       Status       Status         No Other Administrations Given       Dispensed Vaccines / Biologics       Status       Status         Dispensed Vaccines / Biologics       Date       Age       Age         No Dispensed Vaccines or Biologics Found       Non-Administered Doses/Positive Immunity       Series/Antigen       Date       Reason       Entered by         No Non-Administered Doses/Positive Immunities Found       Compromised Doses       Vaccine       Date       Age       Description         No Compromised Doses       Found       Immunities Found       Immunities Found                                                                                                    |              |         |                   | Immuniza          | ation | 5                  |                   |        |               | Other       |            |
| No Immunizations Given          Other Administrations       Status         Series       Status         No Other Administrations Given       Dispensed Vaccines / Biologics         Dispensed Vaccines / Biologics       Date         Vaccine/Biologic       Date         No Dispensed Vaccines or Biologics Found       Non-Administered Doses/Positive Immunity         Series/Antigen       Date       Reason         No Non-Administered Doses/Positive Immunities Found       Compromised Doses         Vaccine       Date       Age         No Compromised Doses Found       Invalid Doses       Invalid Doses         No Invalid Doses Found       Date       Age         No Invalid Doses Found       Unlock Parson       Invalid Doses                                                                                                    | Series       | [       | )ose 1            | Dose 2            |       | Dose 3             | Dose 4            | Dose   | 5 Dos         | e 6+        | Status     |
| Other Administrations         Series       Status         No Other Administrations Given       Dispensed Vaccines / Biologics         Dispensed Vaccines / Biologics       Date       Age         No Dispensed Vaccines or Biologics Found       Date       Age         Non-Administered Doses/Positive Immunity       Series/Antigen       Date       Reason       Entered by         No Non-Administered Doses/Positive Immunities Found       Compromised Doses       Vaccine       Date       Age       Description         No Compromised Doses       Vaccine       Date       Age       Description         No Compromised Doses Found       Invalid Doses       Vaccine       Date       Age       Reason         No Invalid Doses Found       Vaccine       Date       Age       Reason       No Invalid Doses Found                                                                                                    | No Immuni    | zation  | s Given           |                   |       |                    |                   |        |               |             |            |
| Series       Status         No Other Administrations Given       Dispensed Vaccines / Biologics         Dispensed Vaccines / Biologics       Date         Vaccine/Biologic       Date       Age         No Dispensed Vaccines or Biologics Found       Non-Administered Doses/Positive Immunity         Series/Antigen       Date       Reason       Entered by         No Non-Administered Doses/Positive Immunities Found       Compromised Doses       Compromised Doses         Vaccine       Date       Age       Description         No Compromised Doses Found       Invalid Doses       Compromised Doses Found         Invalid Doses       Series/Dose #       Vaccine       Date       Age       Reason         No Invalid Doses Found       Unlock Parsen       Unlock Parsen       Invalid Doses       Compromised Doses Found                                                                                                    | Other Adn    | ninist  | rations           |                   |       |                    |                   |        |               |             |            |
| No Other Administrations Given Dispensed Vaccines / Biologics Vaccine/Biologic Date Age No Dispensed Vaccines or Biologics Found Non-Administered Doses/Positive Immunity Series/Antigen Date Reason Entered by No Non-Administered Doses/Positive Immunities Found Compromised Doses Vaccine Date Age Description No Compromised Doses Found Invalid Doses Series/Dose # Vaccine Date Age Reason No Invalid Doses Found                                                                                                    | Series       |         |                   |                   |       |                    |                   |        |               |             | Status     |
| Vaccine/Biologic       Date       Age         No Dispensed Vaccines or Biologics Found       Non-Administered Doses/Positive Immunity       Series/Antigen       Date       Reason       Entered by         Non-Administered Doses/Positive Immunities Found       Compromised Doses       Vaccine       Date       Age       Description         No Compromised Doses       Vaccine       Date       Age       Description         No Compromised Doses Found       Vaccine       Date       Age       Reason         Invalid Doses       Series/Dose #       Vaccine       Date       Age       Reason         No Invalid Doses Found       Unlack Parton       Unlack Parton       Vaccine       Date       Age       Reason                                                                                                    | No Other A   | dminis  | trations Gi       | ven               |       |                    |                   |        |               |             |            |
| Vaccine/Biologic       Date       Age         No Dispensed Vaccines or Biologics Found       Non-Administered Doses/Positive Immunity         Series/Antigen       Date       Reason       Entered by         No Non-Administered Doses/Positive Immunities Found       Compromised Doses       Vaccine       Date       Age         Compromised Doses       Vaccine       Date       Age       Description         No Compromised Doses Found       Invalid Doses       Vaccine       Date       Age       Reason         No Invalid Doses Found       Vaccine       Date       Age       Reason       Compromised Doses         No Invalid Doses Found       Vaccine       Date       Age       Reason       Compromised Doses       Compromised Doses                                                                                                    | Dispensed    | l Vaco  | ines / Bio        | logics            |       |                    |                   |        |               |             |            |
| No Dispensed Vaccines or Biologics Found Non-Administered Doses/Positive Immunity Series/Antigen Date Reason Entered by No Non-Administered Doses/Positive Immunities Found Compromised Doses Vaccine Date Age Description No Compromised Doses Found Invalid Doses Series/Dose # Vaccine Date Age Reason No Invalid Doses Found                                                                                                    | Vaccine/Biol | ogic    |                   |                   |       |                    |                   | Date   | e             | Age         |            |
| Non-Administered Doses/Positive Immunity         Series/Antigen       Date       Reason       Entered by         No Non-Administered Doses/Positive Immunities Found       Compromised Doses       Vaccine       Date       Age       Description         No Compromised Doses Found       Vaccine       Date       Age       Description         No Compromised Doses Found       Series/Dose #       Vaccine       Date       Age       Reason         No Invalid Doses Found       Outer Date       Date       Age       Reason                                                                                                    | No Dispens   | ed Va   | ccines or Bi      | iologics Fo       | und   |                    |                   |        |               |             |            |
| Series/Antigen     Date     Reason     Entered by       No Non-Administered Doses/Positive Immunities Found     Compromised Doses     Vaccine     Date     Age     Description       No Compromised Doses Found     Date     Age     Description       Invalid Doses     Series/Dose #     Vaccine     Date     Age     Reason       No Invalid Doses Found     Invalid Doses Found     Date     Age     Reason                                                                                                    | Non-Admi     | nister  | ed Doses          | /Positive         | Imn   | nunity             |                   |        |               |             |            |
| No Non-Administered Doses/Positive Immunities Found Compromised Doses Vaccine Date Age Description No Compromised Doses Found Invalid Doses Series/Dose # Vaccine Date Age Reason No Invalid Doses Found                                                                                                    | Series/Antig | en      |                   |                   | 0     | Date               | Reason            |        | Entered       | l by        |            |
| Compromised Doses       Vaccine     Date     Age     Description       No Compromised Doses Found       Invalid Doses       Series/Dose #     Vaccine     Date     Age     Reason       No Invalid Doses Found                                                                                                    | No Non-Ad    | minist  | ered Doses,       | /Positive 1       | mmu   | inities Foun       | d                 |        |               |             |            |
| Vaccine         Date         Age         Description           No Compromised Doses Found         Invalid Doses         Invalid Doses         Invalid Doses           Series/Dose #         Vaccine         Date         Age         Reason           No Invalid Doses Found         Invalid Doses Found         Invalid Doses         Invalid Doses                                                                                                    | Comprom      | ised D  | oses              |                   |       |                    |                   |        |               |             |            |
| No Compromised Doses Found Invalid Doses Series/Dose # Vaccine Date Age Reason No Invalid Doses Found Add to Rester Unlack Person                                                                                                    |              | Vaco    | ine               | Date              |       | Age                | Description       | n i    |               |             |            |
| Invalid Doses Series/Dose # Vaccine Date Age Reason No Invalid Doses Found Add to Rester Unlock Person                                                                                                    | No Compro    | mised   | Doses Fou         | nd                |       |                    |                   |        |               |             |            |
| Series/Dose #         Vaccine         Date         Age         Reason           No Invalid Doses Found         Add to Rester         Uplack Person         Invalid Doses         Invalid Doses         Invalid Dose                                                                                                    | Invalid Do   | ses     |                   |                   |       |                    |                   |        |               |             |            |
| No Invalid Doses Found                                                                                                    |              | Serie   | s/Dose #          |                   | Vaco  | cine               | Date              |        | Age           | Reason      |            |
| Add to Poster                                                                                                    | No Invalid   | Doses   | Found             |                   |       |                    |                   |        |               |             |            |
| Add to Poster                                                                                                    |              |         |                   |                   |       |                    |                   |        |               |             |            |
|                                                                                                    |              |         |                   | Γ                 | Δde   | to Roster          | Linlock Por       | reon   |               |             |            |

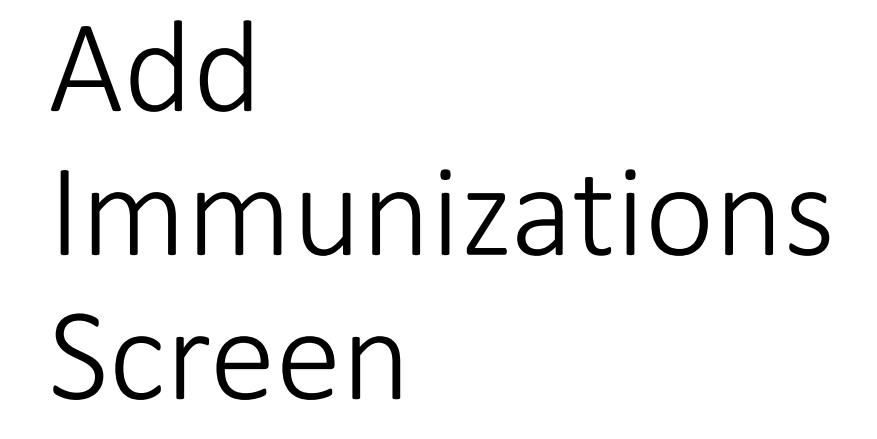

Select Admin

| Add Im                    | muni            | zations                |             |                | <u>Print</u><br><u>Hom</u> e              | t <b>Help</b><br>e <u>Exit</u> |           |          |                |           |
|---------------------------|-----------------|------------------------|-------------|----------------|-------------------------------------------|--------------------------------|-----------|----------|----------------|-----------|
| Person                    | Ren             | n/Rcl                  | Sch/CC      | VIM            | Imp/Exp                                   | VFC                            | My Site   | Adm      | Rpts           | Oth       |
| Add/Find F                | Roster          | Add Imm                | Add Event   | <u>Informa</u> | tion <u>Status</u>                        | <u>History</u>                 |           |          |                |           |
| Records per<br>Use 2D Bar | r page<br>rcode | 8 🗸                    |             | Su             | bmit                                      | Add Mo                         | re        | Can      | cel            |           |
|                           |                 | mat                    | ion - (Lots | s marke        | d with '*' aı                             | e from the                     | private i | nventory | ) <u>Clear</u> | Event     |
| Type Admi                 | 'n              | ✓ Date                 |             |                | Vaccine                                   |                                | ~         | Elig.    |                | ~         |
|                           |                 | Mfr.                   |             |                | ✓ Lot                                     |                                |           |          | ~              |           |
|                           |                 | Vol.                   |             | ml             | Site                                      | ```                            | •         | Route    | ~              |           |
| Immuniza<br>Type Admi     | n               | nformat Date Mfr. Vol. | ion - (Lot: | ml             | d with '*' ar<br>Vaccine<br>✓ Lot<br>Site | e from the                     | private i | Elig.    | ) <u>Clear</u> | Even<br>V |
| Immuniza                  | ation I         | nformat                | ion - (Lote | 5 marke        | d with '*' aı                             | e from the                     | private i | nventory | ) <u>Clear</u> | Event     |
| Type Admi                 | 'n              | ✓ Date                 |             |                | Vaccine                                   |                                | ~         | Elig.    |                | ~         |
|                           |                 | Mfr.                   |             |                | ✓ Lot                                     |                                |           |          | ~              |           |
|                           |                 | Vol.                   |             | ml             | Site                                      | ```                            | •         | Route    | ~              |           |
| Immuniza                  | ation I         | nformat                | ion - (Lots | 5 marke        | d with '*' aı                             | e from the                     | private i | nventory | ) <u>Clear</u> | Even      |
| Type Admi                 | 'n              | ✓ Date<br>Mfr.         |             |                | Vaccine<br>✓ Lot                          |                                | ~         | Elig.    | ~              | ~         |

#### Input Date Vaccine is Administered

|     | Add         | łTm                  | mun         | izati   | one    |          |         |      | Person: Test, Person<br>Birth Date: 05/30/1940 |            |              |         |                           |           | Print Help         |
|-----|-------------|----------------------|-------------|---------|--------|----------|---------|------|------------------------------------------------|------------|--------------|---------|---------------------------|-----------|--------------------|
|     | Aut         | , 1m                 | mub         | uzau    | 0115   |          |         |      |                                                | Provider   | Overdue      | 1       | <u>View</u>               | Home Exit |                    |
| ſ   | Pe<br>Add/F | <b>rson</b><br>ind R | loster      | Rem     | /Rcl   | Inform   | VIM     | St   | Imp                                            | o/Exp      | My Site      |         | Adm                       | Rpts      | Oth                |
| L   |             |                      |             | 1000    |        | ALLERIN  |         | -    |                                                |            |              |         |                           |           |                    |
| 1   | Record      | ds per               | page        | 8       | ~      |          |         |      | Submit                                         |            | Add Mor      | 9       |                           | Cancel    |                    |
| ļ   | Use 2       | D Bar                | <u>code</u> |         |        |          |         |      |                                                |            |              |         |                           |           |                    |
| ſ   | Imm         | uniza                | tion        | Infor   | mati   | on - (   | Lots    | ma   | rked w                                         | ith '*' ar | e from the p | orivat  | e invent                  | tory)     | Clear Event        |
| - 1 | Туре        | Admi                 | n           | ~       | Date   | 5        |         | 7 🗉  |                                                | Vaccine    |              |         | <ul> <li>Elig.</li> </ul> |           | <b>~</b>           |
| - 1 |             |                      |             |         | Mfr.   |          | 1/      |      | ~                                              | Lot        |              |         |                           |           | ~                  |
| l   |             |                      |             |         | Vol.   |          |         | ml   |                                                | Site       | ~            | ]       | Route                     |           | ~                  |
|     | Imm         | uniza                | tion        | Infor   | mati   | on - (   | Lots    | ma   | rked w                                         | ith '*' ar | e from the i | private | e invent                  | tory)     | Clear Event        |
| C   | alenda      | r Contr              | ol - Go     | o ·     | _      |          | ×       | ſ    |                                                | Vaccine    |              |         | ✓ Elig.                   |           | ~                  |
|     | milog       | inwor                | kerqa.      | michig  | an.go  | w/dch    | -w      |      | ~                                              | Lot        |              |         |                           |           | ~                  |
| <   | 0           | ctober               | ~           |         | 2020   |          | >       | l II |                                                | Site       | ~            | )       | Route                     |           | ~                  |
| S   | 5 N         | 4                    | т           | w       | т      | F        | s       | Н    |                                                |            |              |         |                           |           |                    |
| 2   | 72          | 8 2<br>5             | 29<br>6     | 30<br>7 | 1<br>8 | 2<br>9   | 3<br>10 |      | rked w                                         | Vaccine    | e from the j | private | E Invent                  | (ory)     | <u>Clear Event</u> |
| 1   | 1 1<br>8 4  | 2                    | 13          | 14      | 15     | 16<br>23 | 17      | Ľ    | <b>1</b>                                       | Lot        |              |         | • Eng.                    | · · · · · |                    |
| 2   | 5 2         | 6 2                  | 27          | 28      | 29     | 30       | 31      | 21   | ~                                              | Site       |              | 1       | Route                     |           |                    |
|     |             |                      |             |         |        |          |         |      |                                                | Site       | •            | )       | Route                     |           | •                  |

#### Select Vaccine

| Add Im                         | nunizations   | 1            |        | Person:<br>Birth Da<br>Provide | Test, Person<br>te: 05/30/1940<br>r: Overdue | <u>View</u>      | Print Help |
|--------------------------------|---------------|--------------|--------|--------------------------------|----------------------------------------------|------------------|------------|
| Person                         | Rem/Rc        | VIM          |        | mp/Exp                         | My Site                                      | Adm F            | Rots Oth   |
| Add/Find R                     | oster Add Imm | Information  | Status | History                        |                                              |                  |            |
| Records per<br>Use 2D Baro     | page 8 🗸      |              | Sub    | mit                            | Add More                                     | Cano             | cel        |
| Immuniza                       | tion Informat | ion - (Lots  | marked | with '*' a                     | re from the pr                               | ivate inventory) | Clear Eve  |
| Type Admin                     | ✓ Date        | 10/28/2020   |        | Vaccine                        |                                              | ✓ Elig.          | 3          |
|                                | Mfr.          |              |        | ✓ Lot                          | Anthrow                                      |                  | <u></u>    |
|                                | Vol           |              | ml     | Site                           | Cholera (Vaxcho                              | ra)              | 5          |
|                                |               |              |        |                                | DT (pediatric)                               |                  |            |
| Immuniza                       | tion Informat | ion - (Lots  | marked | with '*' a                     | DTaP (pediatric)                             |                  | ar Eve     |
| Type Admin                     | ✓ Date        |              |        | Vaccine                        | DTaP-Hep B-IPV                               | (Pediarix)       |            |
|                                | M4-           |              |        | w Lot                          | DTaP-Hib-IPV (P                              | entacel)         | 5          |
|                                |               |              |        | • LOI                          | HBIG: Hep B glo                              | bulin            | Ê          |
|                                | Vol.          |              | ml     | Site                           | Hep A (adult)                                |                  | ¥          |
| Contractor of the Party of the |               |              |        |                                | Hep A (ped/adol)                             | viorix)          |            |
| Immuniza                       | tion Informat | tion - (Lots | marked | with '*' a                     | Hep B (adult)                                | (initia)         | ear Eve    |
| Type Admin                     | ✓ Date        |              |        | Vaccine                        | Hep B adjuvante                              | d (Heplisav-B)   |            |
|                                | Mfr.          |              |        | ✓ Lot                          | Hep B (dialysis)                             |                  | ~          |
|                                | Vol.          |              | ml     | Site                           | Hib (ActHib/Hibe                             | rix)             | ~          |
|                                | 10.000        |              |        | 177.000                        | Hib (PedvaxHIB)                              |                  |            |
|                                |               |              |        |                                | HPV9                                         |                  | -          |

## Select Eligibility

| Add Immunizations               | Person: Test, Person<br>Birth Date: 05/30/1940<br>Provider: Overdue | <u>View</u>                                  | Print Help<br>Home Exit  |
|---------------------------------|---------------------------------------------------------------------|----------------------------------------------|--------------------------|
| Person Rem/Rcl                  | VIM Imp/Exp My Site                                                 | Adm Rpt                                      | s Oth                    |
| Add/Find Roster Add Imm Informa | ation Status History                                                |                                              |                          |
| Records per page 8              | Submit Add More                                                     | Cancel                                       |                          |
| Immunization Information - (L   | ots marked with '*' are from the p                                  | rivate inventory)                            | Clear Event              |
| Type Admin V Date 10/28/2       | 020 📰 Vaccine Hep A (adult)                                         | ✓ Elig.                                      | ~                        |
| Mfr.                            | ✓ Lot                                                               | Medica                                       | id VEC                   |
| Vol.                            | ml Site 🗸                                                           | Route Uninsu                                 | red                      |
|                                 |                                                                     | Under<br>Native                              | Insured<br>American      |
| Immunization Information - (L   | ots marked with '*' are from the p                                  | rivate invente Medica                        | id-Non-VFC               |
| Type Admin V Date               | Vaccine                                                             | <ul> <li>Elig. Private<br/>MI-AVE</li> </ul> | Pay/Insurance            |
| Mfr.                            | ✓ Lot                                                               | Medica                                       | ire A                    |
| Vol.                            | ml Site 🗸                                                           | Route Medica                                 | ire B<br>ire D           |
|                                 |                                                                     | Other F<br>317 Sp                            | Public Purchase<br>ecial |

#### Select Manufacturer

| Add Immunizations       | Person: Tes<br>Birth Date:      | Person: Test, Person<br>Birth Date: 05/30/1940 |                   |                         |  |  |  |  |
|-------------------------|---------------------------------|------------------------------------------------|-------------------|-------------------------|--|--|--|--|
|                         | Provider: O                     | verdue                                         | <u>View</u>       | <u>Home</u> <u>Exit</u> |  |  |  |  |
| Person Rem/Rc           | VIM Imp/Exp                     | My Site Ad                                     | lm Rpts           | Oth                     |  |  |  |  |
| Add/Find Roster Add Imm | Information Status History      |                                                |                   |                         |  |  |  |  |
| Records per page 8 🗸    | Submit                          | Add More                                       | Cancel            |                         |  |  |  |  |
| Immunization Informat   | ion - (Lots marked with '*' are | from the private i                             | nventory)         | <u>Clear Event</u>      |  |  |  |  |
| Type Admin V Date       | 10/28/2020 Vaccine H            | ep A (adult) 🗸 🗸                               | Elig. Private Pay | /Insurance 🗸            |  |  |  |  |
| Mfr.                    | ► Lot                           |                                                |                   | ~                       |  |  |  |  |
| Vol.                    | Glaxo (HAVRIX)                  | ~                                              | Route             | ~                       |  |  |  |  |
|                         | Merck (VAQTA, VAQUTA            |                                                |                   |                         |  |  |  |  |

#### Select the Lot

| Add Immunizations        |                      | Person: Test, Person<br>Birth Date: 05/30/1940 |                |                |             |                    |  |
|--------------------------|----------------------|------------------------------------------------|----------------|----------------|-------------|--------------------|--|
| Aug minumzations         |                      | Provider: O                                    | verdue         | 1              | <u>View</u> |                    |  |
| Person Rem/Rcl           | VIM Im               | p/Exp                                          | My Site        | Adm            | Rpts        | Oth                |  |
| Add/Find Roster Add Imm  | Information Status H | <u>istory</u>                                  |                |                |             |                    |  |
|                          |                      |                                                |                |                |             |                    |  |
| Records per page 8 🗸     | Subm                 | it                                             | Add More       |                | Cancel      |                    |  |
| Use 2D Barcode           |                      |                                                |                |                |             |                    |  |
|                          |                      |                                                |                |                |             | ]                  |  |
| Immunization Information | ion - (Lots marked v | vith '*' are i                                 | from the priv  | vate invent    | ory)        | <u>Clear Event</u> |  |
| Type Admin V Date        | 10/28/2020           | Vaccine He                                     | ep A (adult)   | ✓ Elig.        | Private Pay | /Insurance 🗸       |  |
| Mfr.                     | Glaxo (HAVRIX)       | Lot                                            |                |                |             | ~                  |  |
| Vol.                     | ml                   | Site 12                                        | 3456789* (Expi | res: 01/29/202 | 21)         |                    |  |

#### Select Site

| Add Immuniz      | ations   |                |            | Person:<br>Birth Dat<br>Provider | Test, Person<br>te: 05/30/1940<br>: Overdue | View             | <u>Print Help</u><br><u>Home</u> <u>Exit</u> |                    |
|------------------|----------|----------------|------------|----------------------------------|---------------------------------------------|------------------|----------------------------------------------|--------------------|
| Person           | Rem/Rcl  | VIM            | Imp/       | 'Exp                             | My Site                                     | Adm              | Rpts                                         | Oth                |
|                  |          |                | 0.1        |                                  |                                             |                  | 01                                           |                    |
| Necords per page | 8 🗸      |                | Submit     |                                  | Add More                                    |                  | Cancel                                       |                    |
| Immunization Ir  | nformati | on - (Lots ma  | rked wit   | h '*' ar                         | e from the p                                | rivate inven     | tory)                                        | <u>Clear Event</u> |
| Type Admin       | ✓ Date   | 10/28/2020     | <u> </u>   | /accine                          | Hep A (adult)                               | ✓ Elig.          | Private Pa                                   | y/Insurance 🗸      |
|                  | Mfr.     | Glaxo (HAVRIX) | ✓ I        | .ot [                            | 123456789* (Ex                              | (pires: 01/29/20 | )21)                                         | ~                  |
|                  | Vol.     | 0.5 ml         | 9          | Site                             | ~                                           | Route            |                                              | ~                  |
|                  |          |                |            |                                  | <b>Dight Thigh</b>                          |                  |                                              |                    |
| Immunization Ir  | nformati | on - (Lots ma  | rked wit   | h '*' ai                         | Left Thigh                                  | n ate inven      | tory)                                        | Clear Event        |
| Type Admin       | ✓ Date   |                | <u>ا</u> ۱ | /accine                          | Right Arm                                   | ✓ Elig.          |                                              | ~                  |
|                  | Mfr.     |                | <b>~</b> I | .ot                              | Right Naris                                 |                  |                                              | ~                  |
|                  | Vol.     | ml             | 9          | Site                             | Left Naris<br>Both Nares                    | Route            | •                                            | ~                  |

#### Select Route

| Ad          | d Immun     | izati      | ions  |         |                |             | Person<br>Birth Da<br>Provide | : Test, Persor<br>ate: 05/30/194<br>er: Overdue | n<br>40    |           | Vie    | w                      | <u>Print Help</u><br><u>Home</u> <u>Exit</u> |
|-------------|-------------|------------|-------|---------|----------------|-------------|-------------------------------|-------------------------------------------------|------------|-----------|--------|------------------------|----------------------------------------------|
| Pe<br>Add/I | erson       | Ren<br>Add | Imm   | Inform  | VIM ation Stat | Im<br>us Hi | p/Exp<br>story                | My S                                            | ite        | Adm       |        | Rpts                   | Oth                                          |
| Recor       | ds per page | 8          | •     |         |                | Submit      |                               | Add                                             | More       | [         | Ca     | incel                  |                                              |
| Imm         | unization   | Info       | rmati | on - (I | ots marl       | ked w       | ith '*' a                     | re from t                                       | he priva   | ate inve  | entor  | y)                     | Clear Event                                  |
| Туре        | Admin       | ~          | Date  | 10/28/2 | 2020 💻         |             | Vaccine                       | Hep A (ad                                       | ult)       | ✓ Elig    | g. P   | rivate Pay             | /Insurance 🗸                                 |
|             |             |            | Mfr.  | Glaxo   | (HAVRIX)       | ~           | Lot                           | 12345678                                        | 9* (Expire | es: 01/29 | /2021) |                        | ~                                            |
|             |             |            | Vol.  | 0.5     | ml             |             | Site                          | Left Arm                                        | •          | Ro        | ute    |                        |                                              |
| Imm         | unization   | Info       | rmati | on - (I | ots marl       | ked w       | ith '*' a                     | re from t                                       | he priva   | nte inve  | ente S | tramuscul<br>ubcutaneo |                                              |
| Туре        | Admin       | *          | Date  |         |                |             | Vaccine                       |                                                 |            | ✓ Elig    | g. 0   | ral                    | ~                                            |
|             |             |            | Mfr.  |         |                | ~           | Lot                           | [                                               |            |           |        | tradermal              |                                              |
|             |             |            | Vol.  |         | ml             |             | Site                          |                                                 | ~          | Ro        | ute P  | travenous<br>ercutaneo | us                                           |

#### Submit

| Add Immunizations       |                    | Person: T<br>Birth Date |                  |               | Print Help  |                         |
|-------------------------|--------------------|-------------------------|------------------|---------------|-------------|-------------------------|
| Aug Ininunizations      |                    | Provider:               | Overdue          |               | <u>View</u> | <u>Home</u> <u>Exit</u> |
| Person Rem/Rcl          | VIM In             | mp/Exp                  | My Site          | Adm           | Rpts        | Oth                     |
| Add/Find Roster Add Imm | Information Status | HISLOLY                 |                  |               |             |                         |
| Records per page 8 V    | Subr               | nit                     | Add More         |               | Cancel      |                         |
| Ose 2D Barcode          | 2/                 |                         |                  |               |             |                         |
| Immunization Informat   | ion - (Lots marked | with '*' are            | e from the priv  | vate inven    | tory)       | <u>Clear Event</u>      |
| Type Admin V Date       | 10/28/2020         | Vaccine                 | Hep A (adult)    | ✓ Elig.       | Private Pay | /Insurance 🗸            |
| Mfr.                    | Glaxo (HAVRIX)     | ✓ Lot <sup>1</sup>      | 123456789* (Expi | res: 01/29/20 | )21)        | ~                       |
| Vol.                    | 0.5 ml             | Site [                  | Left Arm 🗸       | Route         | Intramuscu  | lar 🗸                   |
|                         |                    |                         |                  |               |             |                         |
| Immunization Informat   | ion - (Lots marked | with '*' are            | e from the priv  | vate inven    | tory)       | <u>Clear Event</u>      |
| Type Admin V Date       |                    | Vaccine                 |                  | ✓ Elig.       |             | ~                       |
| Mfr.                    |                    | ✓ Lot                   |                  |               |             | ~                       |
| Vol.                    | ml                 | Site                    | ~                | Route         | •           | ~                       |

#### Success Person: Test, Person Print Help **Immunization History** Birth Date: 05/30/1940 Home Exit View Provider: Overdue Person Rem/Rcl VIM Imp/Exp My Site Adm Rpts Oth Add/Find Add Imm Information Roster Status History MCIR ID: 17179043043 **History Format** Vaccine Series O Date Administered Vaccine/Date Summary # Age Entered By Vaccine Date Manufacturer Lot # Hepatitis A 1 80 Years 4 Months 10/28/2020 Test Provider Site Glaxo 123456789 Delete Hep A (adult) Non-Administrations/Titers Date Reason Entered By No non-administrations/titers found Add to Roster Unlock Person

# The End.

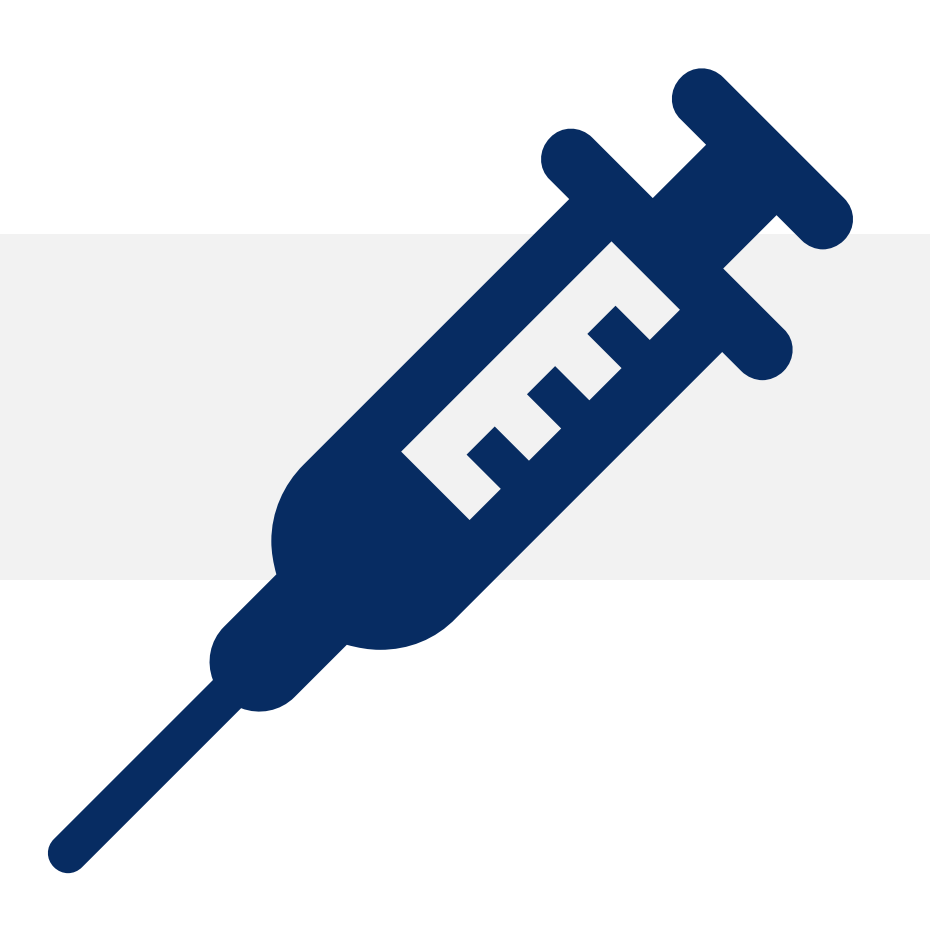

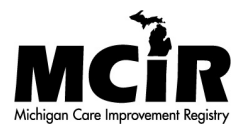